## Istruzioni primo accesso account istituzionale

Accedi a https://www.google.it e clicca su "Accedi":

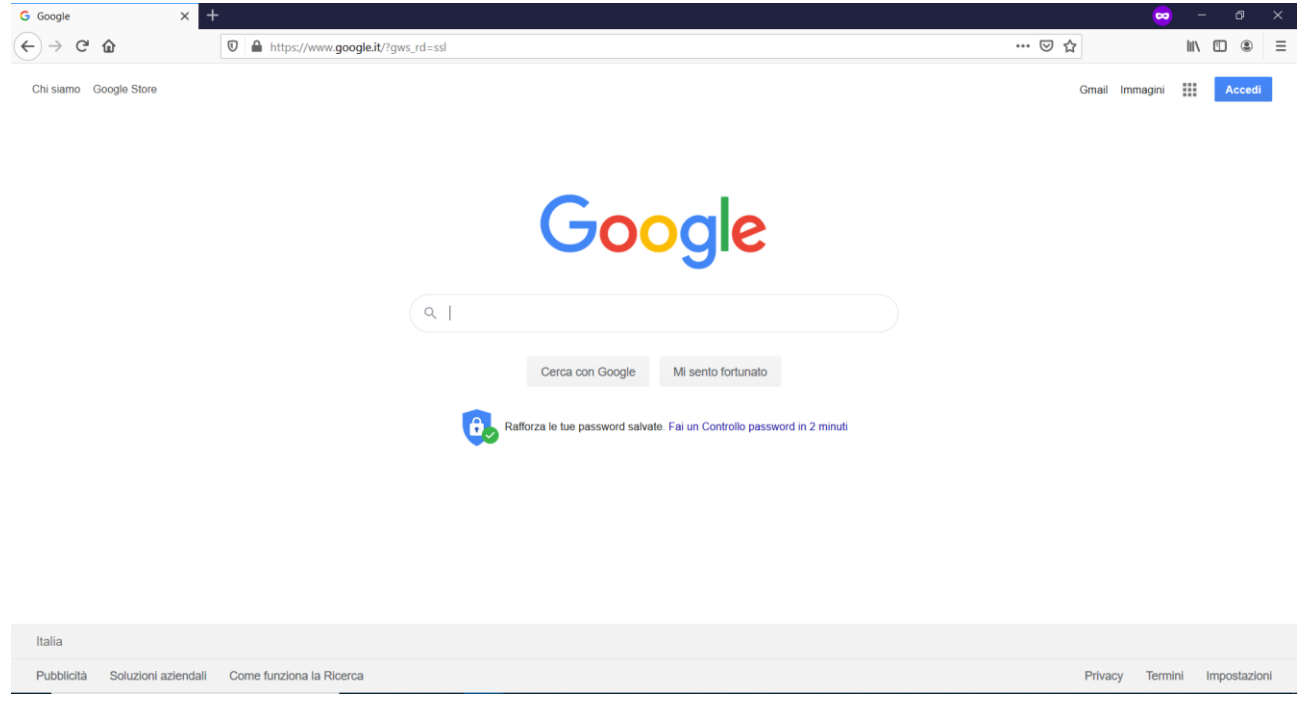

Inserisci il tuo indirizzo e-mail e clicca su "Avanti":

| G Accedi - Account Google X |                                                                                                    | 😄 – a 🗙     |
|-----------------------------|----------------------------------------------------------------------------------------------------|-------------|
| ← → ♂ ଢ                     | 🛛 🗎 https://accounts.google.com/signin/v2/identifier?hi=it&passive=true&continue=https%3A%2F%2Fwww.google.it%2F%3Fgws_rd%3D 💷 🖉 🏠                                                                                                    | III\ "□ ® ≡ |
|                             | Coccle   Accedi   Utizza it uo Account Goagle   Indizzo email o numero di teleforo   Indizzo email o numero di teleforo   Indizzo email numero di teleforo   Indizzo email numero |             |

Inserisci la password provvisoria che ti è stata assegnata e clicca su "Avanti":

Se ti viene richiesto, inserisci di nuovo la tua password provvisoria e il codice che vedi nell'immagine. Clicca su "Avanti":

| Alunno Test                        |          |  |
|------------------------------------|----------|--|
| alunno.test@liceo                  | edu.it v |  |
| Inserisci is password              |          |  |
| •••••                              | 0        |  |
| ofticurgi                          | •0       |  |
| - Digita il testo che senti o vedi | •0       |  |
| Digita il testo che senti o vedi   | •        |  |

## Leggi e accetta l'informativa per continuare:

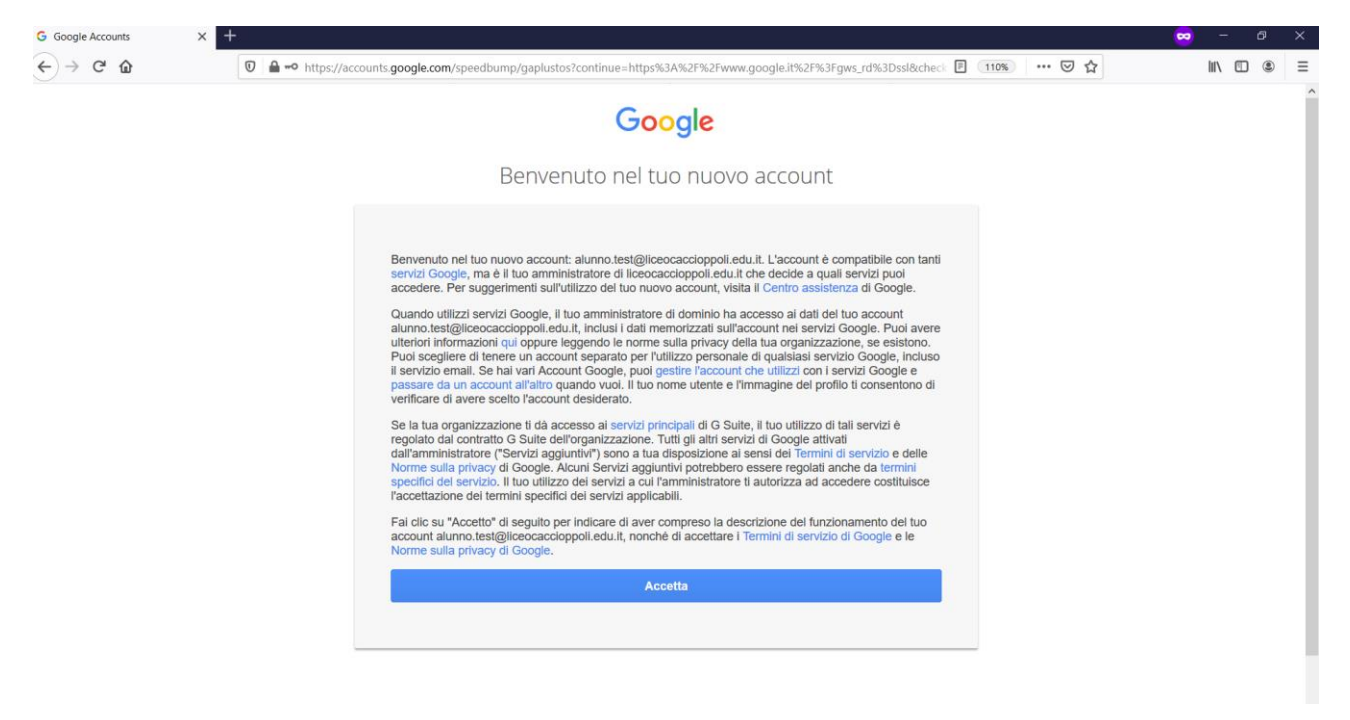

Inserisci e conferma la tua nuova password definitiva di almeno 8 caratteri alfanumerici:

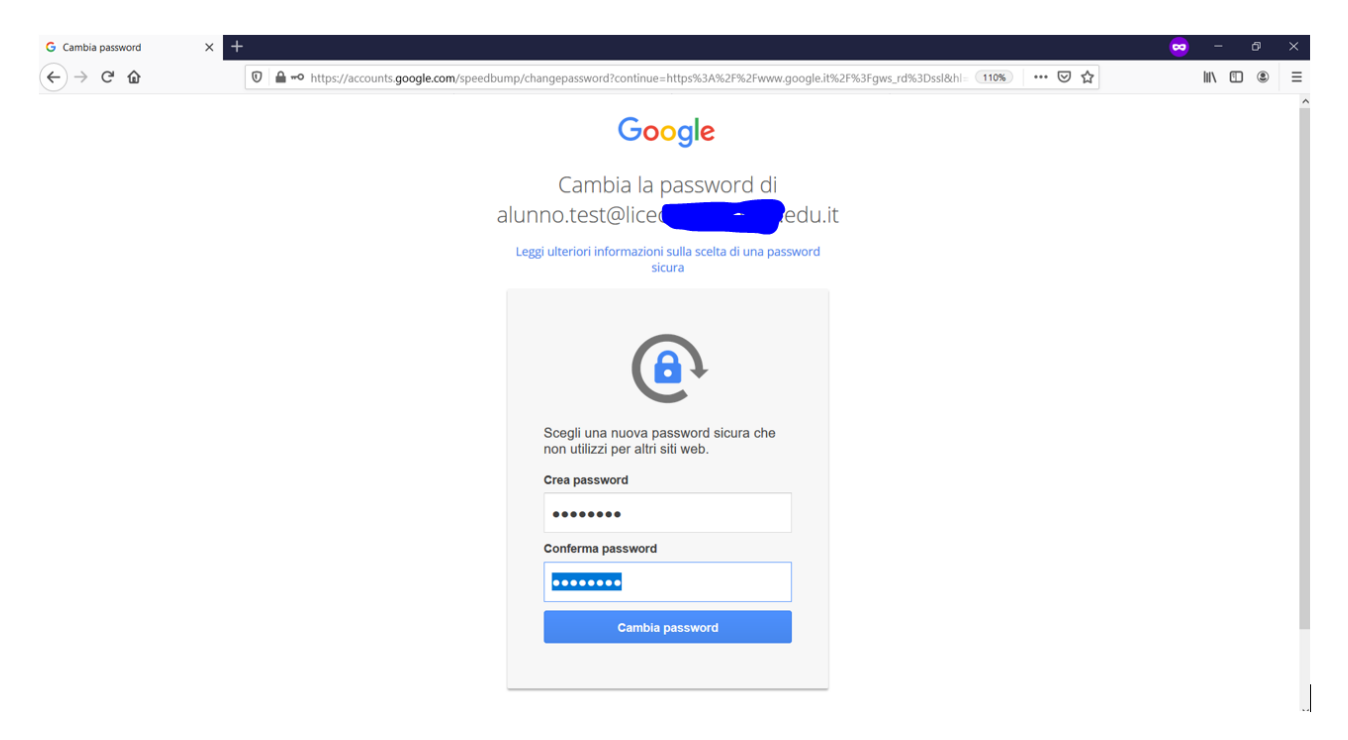

## Conferma la tua identità:

|                            |                                          | Go                           | ogle                                               |                          |   |
|----------------------------|------------------------------------------|------------------------------|----------------------------------------------------|--------------------------|---|
|                            | Conf                                     | erma la                      | i tua idei                                         | ntità                    |   |
|                            | 🔺 alu                                    | unno.test@lic                | e <b>le se se se se se se se se se se se se se</b> | edu.it                   |   |
| Per co<br>deve v<br>contin | ntribuire a r<br>erificare la 1<br>uare. | mantenere p<br>tua identità. | rotetto il tuo a<br>Accedi di nuo                  | ccount, Google<br>vo per | e |
|                            |                                          |                              |                                                    | Avanti                   |   |
|                            |                                          |                              |                                                    |                          |   |
|                            |                                          |                              |                                                    |                          |   |
|                            |                                          |                              |                                                    |                          |   |

Conferma innanzitutto la tua identità inserendo nuovamente la nuova password se richiesto e clicca su "Aggiorna" nella schermata successiva:

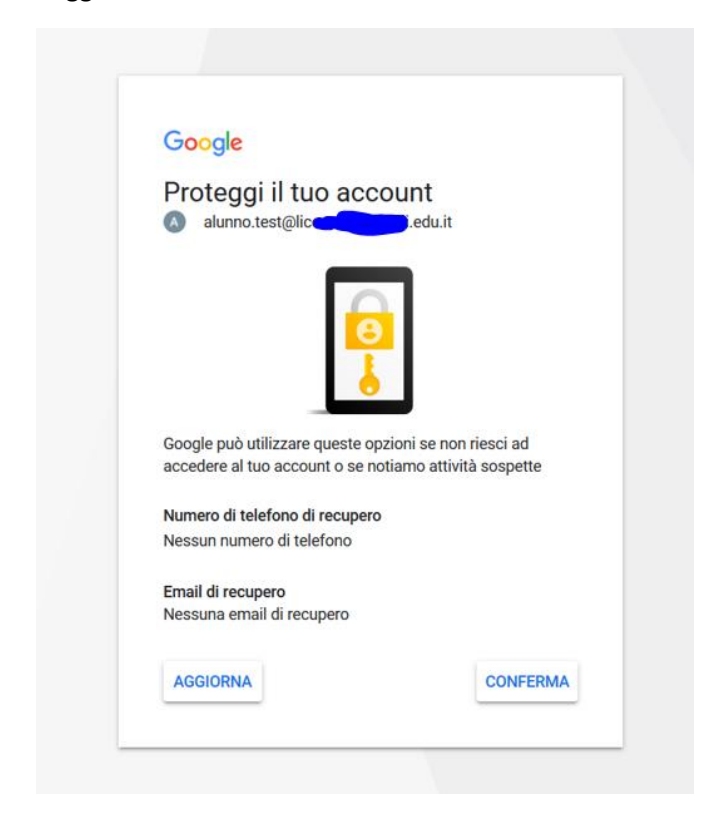

Nelle schermate successive ti sarà richiesto di inserire il tuo numero di telefono, ti arriverà un messaggio di testo contenente un codice, inserisci le cifre dopo la G- nel riquadro successivo:

| Google                                                                                                    |                | Google                      |
|----------------------------------------------------------------------------------------------------|----------------|-----------------------------|
| Verifica il numero                                                                                                    | o di telefono  |                             |
| alunno.test@liceo                                                                                                    | Ledu.it        | Inserisci il codice         |
| Verifica il tuo numero di telefono per consentire a Google di<br>aiutarti gualora dimenticassi la password del tuo account |                | aver ricevuto l'SMS         |
|                                                                                                    |                |                             |
| Inserisci un nume                                                                                                    | ro di telefono | Codice di sei cifre         |
|                                                                                                    |                | 6                           |
| Ignora                                                                                                    | AVANTI         |                             |
|                                                                                                    |                | Non hall results if coulde? |
|                                                                                                    |                |                             |
|                                                                                                    |                |                             |

Clicca su avanti e inserisci il tuo indirizzo e-mail personale (non quello della scuola), quindi su "Fine":

| Google                                                                                                    |                                                                                  | Google                                                                      |
|----------------------------------------------------------------------------------------------------|----------------------------------------------------------------------------------|-----------------------------------------------------------------------------|
| Aggiungi email di recupero<br>alunno.test@liceo                                                                      |                                                                                  | Operazione riuscita.                                                        |
| Aggiungi un indirizzo emai<br>Google di contattarti se rila<br>account o se non riesci più<br>Inserisci la tua email | l di recupero per consentire a<br>eva attività insolite nel tuo<br>a d accedere. |                                                                             |
|                                                                                                    |                                                                                  | all'Account Google alunno.test@liceocaccioppoli.edu.it.                     |
| Ignora                                                                                                    | AVANTI                                                                           | Puoi aggiornare questi dati in qualsiasi momento nel tuo Account<br>Google. |
|                                                                                                    |                                                                                  |                                                                             |

Da ora in poi accederai a tutti i servizi della scuola con il tuo nuovo account istituzionale.